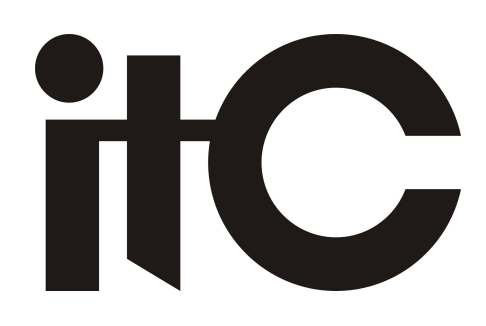

# **HD Color Video Camera**

## TS-0695

## **User Manual**

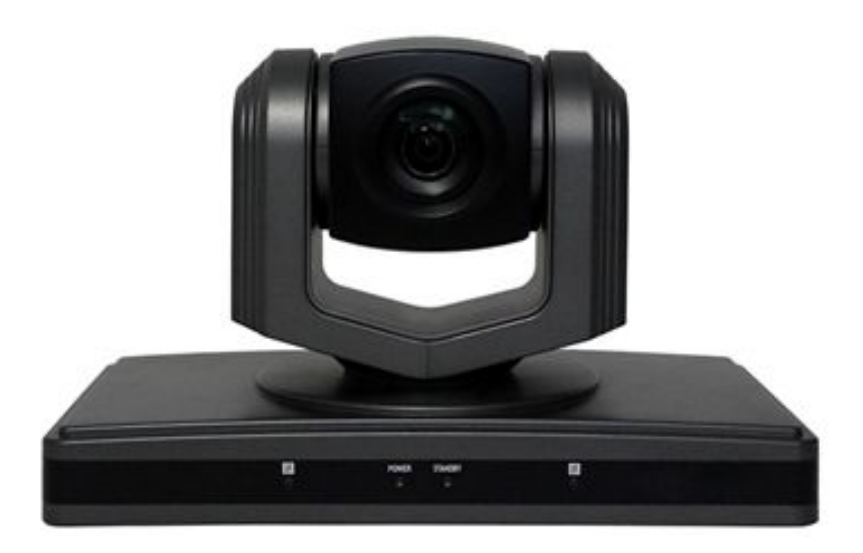

Please Read This Manual Before Operation

## Precautions

## Safety Tips

- Please read this manual carefully before use the Camera.
- To avoid damage from stress, violent vibration, soaking during transportation, storage and installation.
- Take care of each components of Camera during installation, and install camera at where is affordable enough, to avoid drop or scratches of camera case.
- Do not apply excessive voltage. (Use only the specified voltage.) Otherwise, you may get an electric shock or a fire may occur.
- Keep the transmission of RS-485, Video signal away from powerful electromagnetic radiation resources.
- Do not shoot images that are extremely bright (e.g., light sources, the sun, etc.) for long periods of time. Do not use or store the camera in the specified extreme conditions. (Please refer to specification sheet of camera.)
- Do not clean camera with active chemical or corrosive detergents, and remove dust or dirt on the surface of the lens with a blower (Commercially available)
- Do not disassemble any camera components, in case of abnormal operation, contact your authorized dealer or the store where you purchased the product.
- After long time operation, these components may get machine wear like Motor, slip ring, you can contact for repair or change, the local dealer or the shop where you bought this camera.

### **Supplied Accessories**

- HD Color Video Camera (1)
- 12V/2.0A DC Power adaptor (1)
- Installation bracket (1) Installation screw (1)
- USB3.0 data lines (3m),serial control line,RS-232C to RS-485 cable
- IR Remote Controller (1)
- User's Manual (1)
- •

## **Main Features**

#### **Camera and Lens**

Video CMOS Sensor: 1/2.8" Type Exmor CMOS 3.27 Megapixel

Image: 16:9 3.27 pixel

Video Signal:

60Hz mode, camera output 1080p30 as default, support 1080p@30/25/20/15/10/5, 720p, 800x600, 640x480/60/50/30/25/20/15/10/5;

50Hz mode, camera output 1080p@25 as default, support 1080p@25/20/15/10/5, 720p, 800x600, 640x480/50/25/20/15/10/5;

Lens zoom: 20 Optical x 12 digital zoom, f=4.7-90mm F1.6-3.5

Wide angle lens: 55.4 degree

Minimum Illumination: 0.1Lux

White Balance: Auto/Sunlight/Cloudiness/Shade/fluorescence white balance

Focus: Auto/Manual

Iris: Auto/Manual

Shutter Speed: 1/1 - 1/10,000S

Black light compensation: On/Off

#### **Pan/Tilt Movement**

Pan Movement: 0-355° Tilt Rotation: Up: 45°, Down: 45° Built in Pan/Tilt Motor: Pan Speed: 1-200°/Second Tilt speed: 1-150°/Second Preset Speed: Pan running: 120°/sec Tilt running: 100°/sec Preset: 64 preset position, 4 Patrol lines

#### **Rear board connectors**

High Definition Interface: HDMI, HD-SDI, DVI, CVBS, YPbPr Controller Signal Interface: 8 leads mini DIN (VISCA IN, VISCA OUT/RS485) Controller Signal Interface: Dip-switch Pin 7/TTL Signal; Baud Ratio: 9600/ 38400 bps Power supply interface: DC 12V 2A

#### **Electrical Index**

Power supply adapter: 12V DC/2A Input voltage: 12V DC(10.5-14V DC) Input power: 24W(MAX)

#### Structure

Material: All-alloy, PC plastic Dimension (Width x highness x depth) : 154x250x140mm / 330x210x230mm (NET/PACKAGE) Working environment: Indoor Temperature:  $-0^{\circ}C$  to  $+45^{\circ}C$ Storage temperature:  $-10^{\circ}C$  to  $+60^{\circ}C$ Color: Silver Gray

## **Rear Board & function**

## 1. Front View

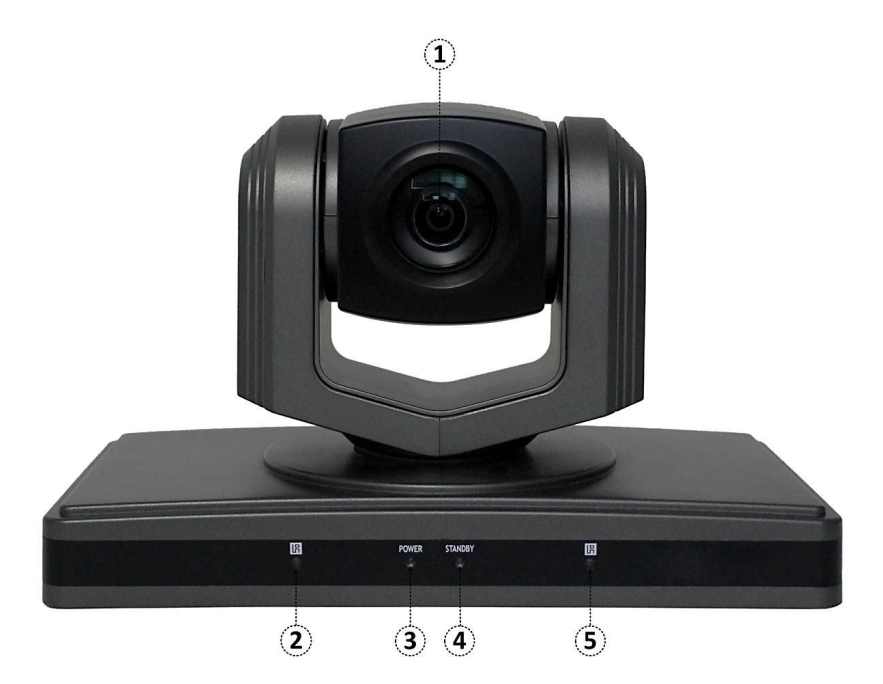

#### 1) Lens

Adopted 10x optical auto focus lens

#### 2) IR Receiver

To receive IR mote controller signal LED

## 3) Power LED

- LED Blinking when power plug in, Blue color Led
- 4) Stand by LED
  - LED blinking while shut down camera use remote controller, and Orange color
- 5) IR Receiver
  - To receive IR mote controller signal LED

## 2. Dip-switch Settings

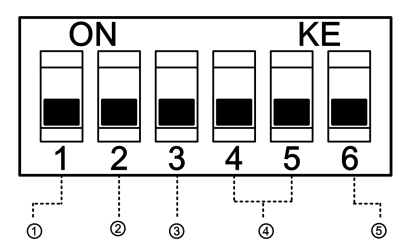

#### 1) Dip-switch 1(Set Communication baud rate)

ON=>38400bps, OFF=>9600bps

(Please set the baud rate before turn on power. Baud rate setting failed if turn off power.)

#### 2) Dip-Switch 2(Set Control protocol)

ON: RS-485 & PELCO-D (ON=RS485& Pelco-D)

OFF: RS-232C&VISCA (OFF=RS232C &VISCA )

#### 3) Dip-Switch 3 (Set as Upgrading)

Set dip switch 3 as ON, then you can do upgrading of the camera, Must Set OFF as usual working.

#### 4) Dip-Switch 4& 5 (Set address code)

When you used RS232C &VISCA to control multi-cameras, suggest to set address code as OFF;

When you used RS-485 &PELCO-D to control multi-cameras, suggest to refer to below Camera address code setting

table;

#### 5) Switch 6 (Set IR signal output switch)

When set as ON, it will receive the signal from remote control and VISCA IN to control this device, if set it to OFF means close signal output.

#### Camera address code setting

|   | Dip-switch4 | Dip-switch 5 |
|---|-------------|--------------|
| 1 | OFF         | OFF          |
| 1 | OFF         | ON           |
| 2 | ON          | OFF          |
| 3 | ON          | ON           |

## **Cable Connection info**

#### VISCA RS-232C IN Reference

**VISCA RS-232C IN** 

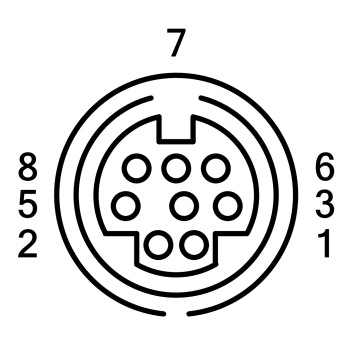

#### **VISCA Out Reference**

**VISCA RS-232C OUT** 

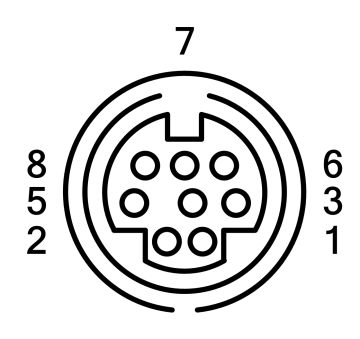

| Pin S/N | Function            |
|---------|---------------------|
| 1       | DTR IN              |
| 2       | DSR IN              |
| 3       | TXD IN              |
| 4       | GND                 |
| 5       | RXD IN              |
| 6       | GND                 |
| 7       | IR Commander Signal |
| 1       | OUTPUT              |
| 8       | NO Connection       |

| Pin S/N | Function |
|---------|----------|
| 1       | DTR OUT  |
| 2       | DSR OUT  |
| 3       | TXD OUT  |
| 4       | GND      |
| 5       | RXD OUT  |
| 6       | GND      |
| 7       | RS-485 - |
| 8       | RS-485 + |

#### **Camera to PC connection**

| Computer 9 | Camera                                                                                              | Computer 25 Pin                                                                                                    |
|------------|----------------------------------------------------------------------------------------------------|----------------------------------------------------------------------------------------------------|
| 1. CD      | 1. DTR IN 🔊                                                                                         | 1 FG                                                                                                    |
| → 2. RXD   | 2 DSR IN                                                                                            | .2 TXD                                                                                                    |
| 3. TXD     |                                                                                                    |                                                                                                    |
|            |                                                                                                    |                                                                                                    |
| 5. GND     |                                                                                                    |                                                                                                    |
| *6. DSR    |                                                                                                    |                                                                                                    |
| /7. RTS    | 6. GND                                                                                              | • 6. DSR                                                                                                    |
| 8. CTS     | 7. IR OUT                                                                                           | ∖` 7. GND                                                                                                    |
| 9. RI      | 8. N.C.                                                                                             | $^{\setminus}$ 20. DTR                                                                                                    |
|            | Computer 9<br>1. CD<br>2. RXD<br>3. TXD<br>4. DTR<br>5. GND<br>6. DSR<br>(7. RTS<br>8. CTS<br>9. RI | Computer 9<br>1. CD<br>2. RXD<br>3. TXD<br>4. DTR<br>5. GND<br>6. DSR<br>7. RTS<br>8. CTS<br>9. RI<br>Computer 9<br>1. DTR IN<br>2. DSR IN<br>3. TXD IN<br>4. GND<br>5. RXD IN<br>6. GND<br>7. IR OUT<br>9. RI<br>8. N.C. |

#### Camera Cascade

| Camera"A"                | Camera"B"   |
|--------------------------|-------------|
| VISCA OUT                | VISCA IN    |
| 1. DTR OUT               | 1. DTR IN   |
| 2. DSR OUT               | ✓ 2. DSR IN |
| 3. TXD OUT 🔍             | 🦯 3. TXD IN |
| 4. GND $\longrightarrow$ | 4. GND      |
| 5. RXD OUT               | 5. RXD IN   |
| 6. GND                   | 6. GND      |
| 7. RS485-                | 7. IR OUT   |
| 8. RS485+                | 8. N.C.     |

## **OSD Menu**

Access OSD menu to understand the features of camera and change the settings. **Note:** Camera can't move pan/tilt when OSD menu is displaying on screen.

## Self-testing OSD Menu

| There are OSD menu as following when camera start on, and it will be                                             |          |         |
|----------------------------------------------------------------------------------------------------|----------|---------|
| disappear after self-testing completed.                                                                          | ADDRESS  | 1       |
| Following is the parameter of camera, and different camera module adopted display different OSD menu parameters. | BUADRATE | 9600    |
| ADDRESS (Camera address))                                                                                        | PROTOCOL | VISCA   |
| PROTOCOL (PTZ Control Protocol)                                                                                  | CONTROL  | RS-232C |
| <ul> <li>CONTROL (Camera control type)</li> <li>LENSTYPE (Camera module adopted)</li> </ul>                      | LENSTYPE | ACUTE   |
| DOMETYPE (Camera model No.)                                                                                      | DOMETYPE |         |
| <ul> <li>VENDOR (Manufacturer name)</li> <li>VERSION (Initial Factory version)</li> </ul>                        | VENDER   |         |
|                                                                                                    | VERSION  | 2.3.4.4 |

**INFORMATION** 

## Dome OSD

| Press "DOME OSD" button on remote controller to                              | $\sim$ |             |       |
|------------------------------------------------------------------------------|--------|-------------|-------|
|                                                                              | (1)    | -&PAN SPEED | 20    |
| display:                                                                     | G      |             |       |
| 1) Pin                                                                       |        | TILT SPEED  | 20    |
| Chose OSD menu                                                               |        | SCAN SPEED  | 6     |
| Move by $\uparrow$ or $\downarrow$ key                                       |        | TOUR PATH   | 1     |
| 2) Parameters                                                                | (2)    |             | _     |
| $Chose hy \uparrow or   key$                                                 | Ŭ      | TOUR DWELL  | 5     |
| 3) Values                                                                    |        | PROPORTION  | ON    |
| Display OSD parameters, chose by $\leftarrow$ or $\rightarrow$ to change the |        | AUTO REV    | Р     |
| parameters value of menu <b>OSD</b>                                          |        |             | C0117 |
|                                                                              |        | FRAIVIE     | 60HZ  |
|                                                                              |        |             |       |
| _                                                                            | (3)    | •••••       |       |

#### Menu Parameters:

- PAN SPEED Default value: 30 Adjustable pan movement speed scope 1~63
- TILT SPEED Default value: 30 Adjustable tile movement speed scope 1~63
- SCAN SPEED Default value: 6 Adjustable pan movement speed scope 1~63
- TOUR PATH Default value: 1 Optional tour path at 1~4
- TOUR DWELL(Tour duration time) Default value: 5 Tour duration is 1~60 seconds
- PROPORTION (Speed matching) Default value: ON ON means enable speed match function, OFF means not.
- AUTO REV Default value: P Image auto flip(positive)/N(upside down)/OFF
- FRAME Default value: 60HZ Support 60Hz & 50Hz for optional

#### <u>Note:</u>

<u>60Hz mode,</u> camera output <u>1080p30</u> as default, support 1080p@30/25/20/15/10/5, 720p, 800x600, 640x480/60/50/30/25/20/15/10/5;

<u>50Hz mode,</u> camera output <u>1080p@25</u> as default, support 1080p@25/20/15/10/5, 720p, 800x600, 640x480/50/25/20/15/10/5;

#### LENS OSD

Access **LENS OSD** from remote controller, there is OSD menu display on screen and its possible to adjust or change any settings of lens OSD. (Up/down direction key to change the menu, left/right direction key to change the parameters value)

| -          |            |        |
|------------|------------|--------|
| (1)        | &DISPLAY   | OFF    |
| 0          | SHARPNESS  | NORMAL |
|            | SATURATION | NORMAL |
|            | NR         | 3      |
|            | WB         | Αυτο   |
| (2)        | RGAIN      | 206    |
| 0          | BGAIN      | 150    |
|            | AE         | Αυτο   |
|            | SHUTTER    | 1/1    |
|            | IRIS       | CLOSE  |
|            | BRIGHT     | 0      |
| $\bigcirc$ | L          |        |
| (3)        |            | ······ |

| • | DISPLAY              | Default value: OFF    |
|---|----------------------|-----------------------|
|   | SUPPORT ON/OFF       |                       |
| • | SHARPNESS            | Default value: NORMAL |
|   | LOW/HIGH             |                       |
| • | SATURATION           | Default value: NORMAL |
|   | LOW/HIGH             |                       |
| • | NR (Noise Reduction) | Default value: 3      |
|   | Adjustable Value 0~5 |                       |

- WB (White Balance) Default value: Auto
   AUTO/MANUAL/OUTDOOR/INDOOR/ONE PUSH/ATW
- R GAIN (RED RAIN) Default value: 206

Adjustable scope: 0~255

- B GAIN (Blue Gain) Default value: 150
   Adjustable scope 0~255
- AE (Auto Exposure) Default value: Auto AUTO/MANUAL/SHUTTER/IRIS/BRIGHT
- SHUTTER SPEED Default value: 1/1 Shutter speed range: 1/1—1/10000
- IRIS Default value: Close
   Close/F1.4-F22
- BRIGHT Default value: 0
   0 ~ 31

#### **IR Remote Controller**

1. Reset: Restart Camera and restore to factory default settings 2. Camera Selection Select Camera of IR 1,2,3 3. Preset positions 1-9: preset positions Set: Setting preset position Clear: Clear preset position Call: Call preset position Note: if you need set number 1 preset position, you should press Number key "1", then press "Set" to setting this position; 4. Zoom in/out Control Zone +: Zoom in -: Zoom out 5. Pan/tilt Control T: move up : move down : move left ➡: move right : auto Pan moving 6. Additional Function zone Freeze: image freeze **BL: Backlight compensation** WB: White Balance AE: Auto Exposure D zoom: Digital Zoom HDMI: swap to HDMI Video output DVI: Swap to DVI video output Format: swap between different format 7. Power supply Switch Switch of stand by and working status 8. OSD Menu Zone Dome OSD: enter Camera OSD Menu Lens OSD: enter Lens OSD Menu 9. Slow Zoom in/out Zone +: Zoom in slowly -: Zoom out slowly **10. Focus Control Zone** Auto: auto focus of lens Manual: manual focus of lens Far: focus at far distance objects Near: focus at near distance objects 11. Pan/Tilt Function Zone

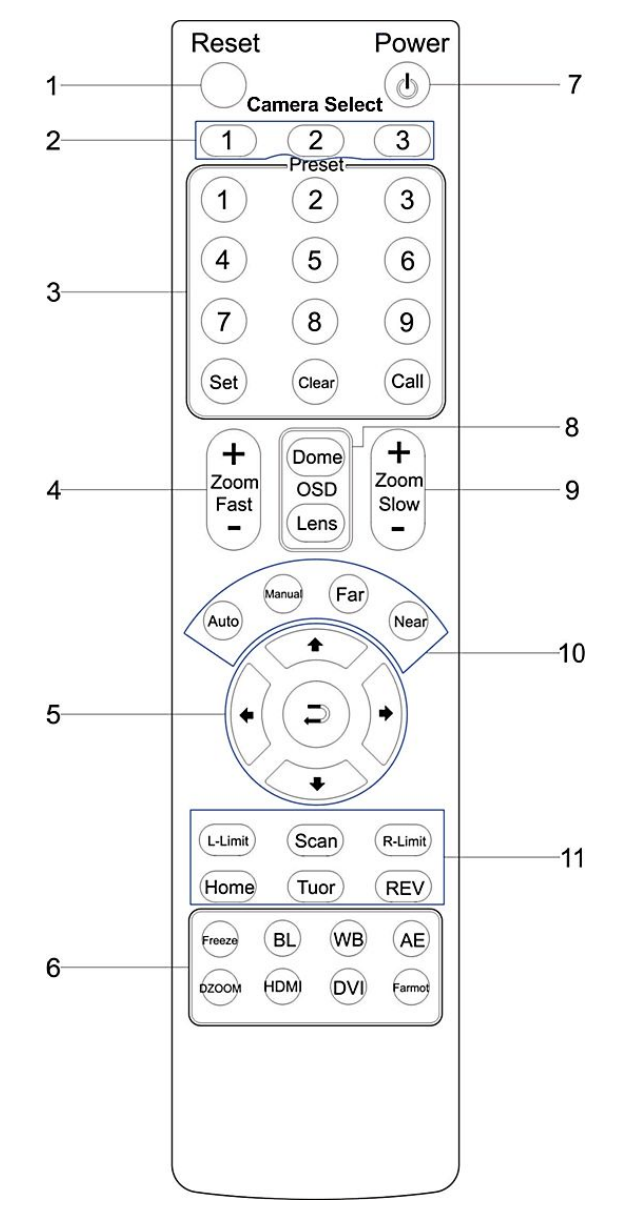

L-Limit: Set Left limit Scanning position Scan: Enable Boundary scanning R-Limit: Set Right limit scanning position Home: Camera Home position Tour: Enable Patrolling Rev: Image auto-flip

| S/<br>N | Regional                            | Keynote           | functions                                               |
|---------|-------------------------------------|-------------------|---------------------------------------------------------|
| 1       | Reset                               |                   | Restart Camera and back to<br>default Factory settings. |
| 2       | Camera ID<br>Chose                  | 1~3               | Chose camera according to<br>your Remote control        |
|         | Preset<br>position<br>function area | 1 ~ 9             | Chose serial no. of preset position                     |
| 2       |                                     | Set               | To "Set" as preset position                             |
| 3       |                                     | Clear             | To "Clear" preset position                              |
|         |                                     | Call              | To "Call" preset position                               |
|         | Factored                            | +                 | Zoom in of camera Lens                                  |
| 4       | Fast-speed<br>Zoom in/out           | Zoom<br>Fast<br>— | Zoom out of camera lens                                 |
|         | Pan/Tilt<br>control                 | 1                 | Move camera up-side                                     |
|         |                                     | ↓                 | Move camera down-side                                   |
| 5       |                                     | +                 | Move camera go left                                     |
|         |                                     | →                 | Move camera go right                                    |
|         |                                     | n                 | Enable Pan movement scanning                            |
|         | Auxiliary                           | Freeze            | Image Freeze                                            |
|         |                                     | BL                | Backlight compensation                                  |
| 6       |                                     | WB                | White Balance                                           |
|         |                                     | AE                | Auto Exposure                                           |
|         |                                     | DZOOM             | Digital Zoom                                            |

## **Remote controller Function Summary**

|    |                             |                        | Swift as HDMI Video output    |
|----|-----------------------------|------------------------|-------------------------------|
|    |                             | НОМІ                   | (not available with this      |
|    |                             |                        | camera)                       |
|    |                             |                        | Swift as DVI Video output     |
|    |                             | DVI                    | (not available with this      |
|    |                             |                        | camera)                       |
|    |                             |                        | Swipe different video formats |
|    |                             | Format                 | (not available with this      |
|    |                             |                        | camera)                       |
| 7  | Power on/off                | C                      | Power-on/off                  |
|    |                             |                        |                               |
| 8  | OSD Menu                    | Dome                   | Login DOME OSD Menu           |
|    | OSD Menu                    | Lens                   | Login Lens OSD Menu           |
|    | Slow speed<br>Zoom in/out   | +<br>Zoom<br>Slow<br>- | Zoom in slowly speed          |
| 9  |                             |                        | Zoom out slowly speed         |
|    | Lens Focus<br>adjustments   | Auto                   | Auto focus automatically      |
| 10 |                             | Manual                 | Manual focus                  |
|    |                             | Far                    | Lens zoom in far end          |
|    |                             | Near                   | Lens zoom in Near end         |
|    | Pan & Tilt<br>Function area | L-Limit                | Set Left points for boundary  |
|    |                             |                        | scanning                      |
|    |                             | Scan                   | Enable Scanning               |
| 11 |                             |                        | automatically                 |
|    |                             | P_1 imit               | Set Right limit point for     |
|    |                             |                        | Boundary scanning             |
|    |                             | Home                   | Home position of Camera       |
|    |                             | Tour                   | Enable Touring                |
|    |                             | Rev                    | Image Up-side down option     |

## **Operation instruction**

## Joy-stick PTZ Keybaord operation

To use joy-stick PTZ keyboard to control Camera including, pan/tilt/zoom movement, set Tour scanning, enable boundary scanning, etc.

| option       | function           |
|--------------|--------------------|
| turn up      | Down-side movement |
| turn down    | Up-side movement   |
| turn left    | Left movement      |
| turn right   | Right movement     |
| Rotate left  | Zoom in            |
| Rotate right | Zoom out           |

## **Special Preset positions function**

| Preset position<br>No. | Functions                                  |  |  |
|------------------------|--------------------------------------------|--|--|
| 76                     | Enable stand-by status                     |  |  |
| 77                     | To display Self-testing menu on screen     |  |  |
| 90                     | Image up-side down                         |  |  |
| 91                     | Login system OSD Menu                      |  |  |
| 92                     | Set Left limit position of scanning        |  |  |
| 93                     | Set right limit position of scanning       |  |  |
| 94                     | Restart Camera and return default settings |  |  |
| 95                     | Call Lens OSD Menu of Lens                 |  |  |
| 96                     | Home position                              |  |  |
| 97                     | Enable regional Pan scanning               |  |  |
| 98                     | Enable Tour scanning                       |  |  |
| 99                     | Enable 360 degree Horizontal scanning      |  |  |

#### **Amcap Software application**

Open the CD-ROM

Choose Frame R Use Frame Rate Frame Rate: 14

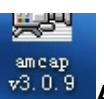

AMCAP v3.0.9.exe software, choose Devices->USB video equipment (or

similar options), then chose "preview", as shown in the diagram below, you can preview image.

| ancap |            |         | 🖆 A 🛍   | 🖹 АПСАР |                                           |         |       |            |    |  |  |
|-------|------------|---------|---------|---------|-------------------------------------------|---------|-------|------------|----|--|--|
|       |            |         | File    | Devices | Options                                   | Capture | Photo | Help       |    |  |  |
| File  | Devices    | Options | Capture | Photo   | Help                                      |         |       | 🖌 Previ    | ew |  |  |
|       | ✓ USB 视频设备 |         |         |         | Video Capture Filter<br>Video Capture Pin |         |       | 221<br>221 |    |  |  |
|       |            |         |         |         | PowerLine Frequency                       |         |       |            |    |  |  |

Before Preview Video output, please check Capture-> Use Frame Rate;

|                 | Bie Brien fpries Carter Dets July                                                                |                                             | <b>k</b> E0 |
|-----------------|--------------------------------------------------------------------------------------------------|---------------------------------------------|-------------|
| ate 🗙           | INFOF<br>ADDRESS<br>BAUDRATE<br>PROTOCOL<br>CONTROL<br>LENSTYPE<br>DOMETYPE<br>VENDOR<br>VENSION | RMATION<br>9600<br>VISCA<br>RS-232C<br>SONY |             |
| f/sec<br>Cancel | VERSION                                                                                          | 2.3.4.4                                     |             |

## Adjust different video format

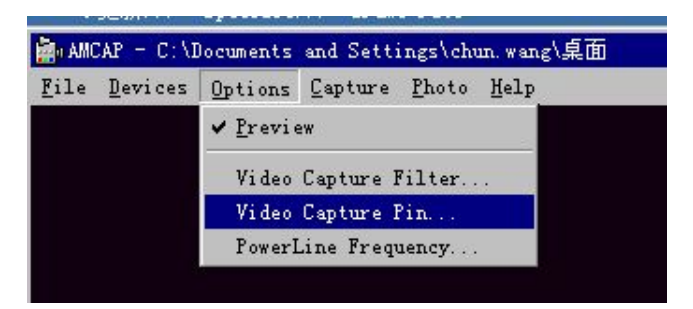

**60Hz mode**, camera output <u>**1080p30**</u> as default, support 1080p@30/25/20/15/10/5, 720p, 800x600, 640x480/60/50/30/25/20/15/10/5;

**50Hz mode,** camera output <u>1080p@25</u> as default, support 1080p@25/20/15/10/5, 720p, 800x600, 640x480/50/25/20/15/10/5;

#### The Camera upgrade (control)

Install the HD Camera Debugger Tool in your PC while connected VISCA IN of Camera to RS232 at PC, please refer to follow Steps:

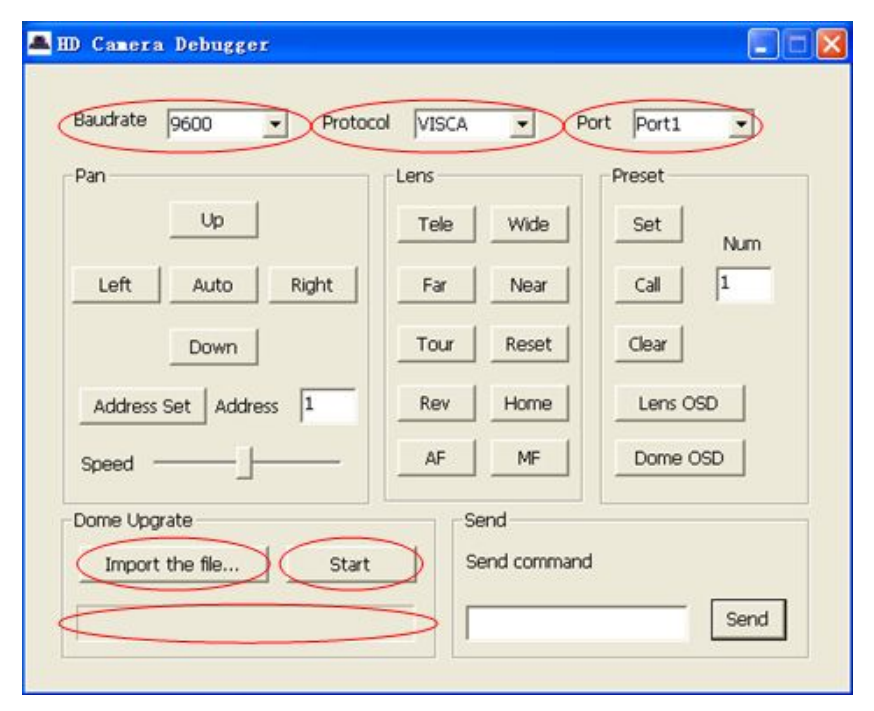

- a) Connected Camera (VISCA IN) to PC (RS-232) with RS232 Cable which provided along with Camera in the Package;
- b) Select Baud rate, Protocol, Port info match with your Camera dip-switch settings, default settings is 9600, VISCA, 1
- c) Try to control Pan, Tilt, Zoom while settings completed, to make sure camera is connected properly.
- d) Dome Upgrading-> import the file-> chose correct firmware of camera->Click "Start" to proceeding upgrading...
- e) It said "upgrading process successfully " after upgrading completed, then camera will RESET automatically to initial settings;
- f) Need to upgrade camera's software, choose the upgrade via IMPORT THE FILE, and click START begin the upgrade, when complete the upgrade, the camera restart.

## Specification sheet

| Model No.                  |                       | TS-0695                                          |  |  |
|----------------------------|-----------------------|--------------------------------------------------|--|--|
|                            | Image Sensor          | 1/2.8" Type Exmor CMOS                           |  |  |
| Image                      | Effective Pix         | 3.27 Megapixel                                   |  |  |
|                            | Min. Illumination     | 0.5Lux                                           |  |  |
|                            | White balance         | Auto/Manual                                      |  |  |
| Sensor                     | Gain control          | Auto/Manual                                      |  |  |
|                            | B/L compensation      | On/Off                                           |  |  |
|                            | Shutter speed         | 1/1 - 1/10,000S                                  |  |  |
|                            | S/N ratio             | >50db                                            |  |  |
|                            | Focus                 | f=4.7-90mm F1.6-3.5                              |  |  |
|                            | Iris                  | Auto/Manual                                      |  |  |
| Lens                       | Lens                  | 20 Optical x 12 digital zoom                     |  |  |
|                            | Horizontal view angle | 55.4                                             |  |  |
| Video output               |                       | HDMI, HD-SDI, DVI, CVBS, YPbPr Video output      |  |  |
| Signal system              |                       | YUY2   1920x108030p, 1280x 720 30p               |  |  |
| Control terminal           |                       | EIA/RS232C,EIA/RS485(Bidirectional)              |  |  |
| Control Protocol           |                       | VISCA,PELCO-D                                    |  |  |
| baud rate                  |                       | 9600/38400bps                                    |  |  |
| patrol line                |                       | 4 cruise sequence                                |  |  |
| preset position            |                       | 64 preset positions                              |  |  |
| Speed Match                |                       | Pan/Tilt movement speed depends on camera module |  |  |
|                            |                       | zoom in/out                                      |  |  |
| OSD Menu                   |                       | Access to OSD Menu and adjust camera module      |  |  |
|                            |                       | parameters                                       |  |  |
| Image auto flp             |                       | Support Horizontal/Vertical image flip           |  |  |
| Pan movement               | speed                 | 1-200°/Second                                    |  |  |
| Tilt movement speed        |                       | 1-150°/Second                                    |  |  |
| Pan movement range         |                       | Pan: 0-355°                                      |  |  |
| Tilt movement range        |                       | Up: 90°, Down: 45°                               |  |  |
| Pan scanning automatically |                       | Support Pan scanning automatically               |  |  |
| Boundary scanning          |                       | 0-355°(programmable)                             |  |  |
| Remote controller          |                       | IR Wireless Remote controller P/T/Z              |  |  |
| Power supply               |                       | DC12V,2A                                         |  |  |
| Work Temperature           |                       | <b>0-50</b> ℃                                    |  |  |
| Humidity                   |                       | 0-95%RH                                          |  |  |
| LxWxH                      |                       | 250mm x 140mm x 154mm                            |  |  |
| Weight                     |                       | 1380g                                            |  |  |

## Installation instruction

#### **Desktop Installation**

Put the camera on the desk flat, and make sure the camera in level. If wan to put the camera on oblique surface, please make sure the angle of inclination less than 15 degree for ensure camera pal and tilt working in normal operation.

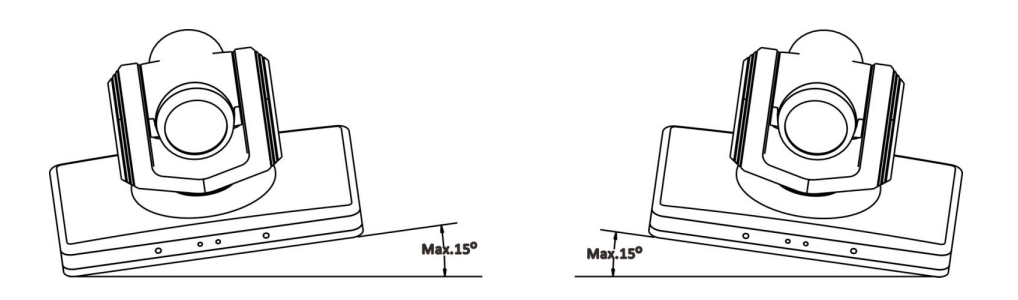

## **Tripod Installation**

Twist the tripod's screw on the camera tripod hole, then the tripod could be installed on the bottom of camera. The tripod screw must fit below specifications:

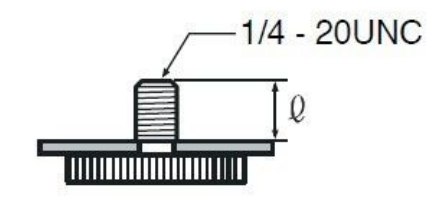

Q = 5 - 7 mm

Note:

- Tripod must stand on a flat surface.
- The screws and cap which used for tripod must not be used for a higher position, such as ceiling mount.

## **Ceiling Mount**

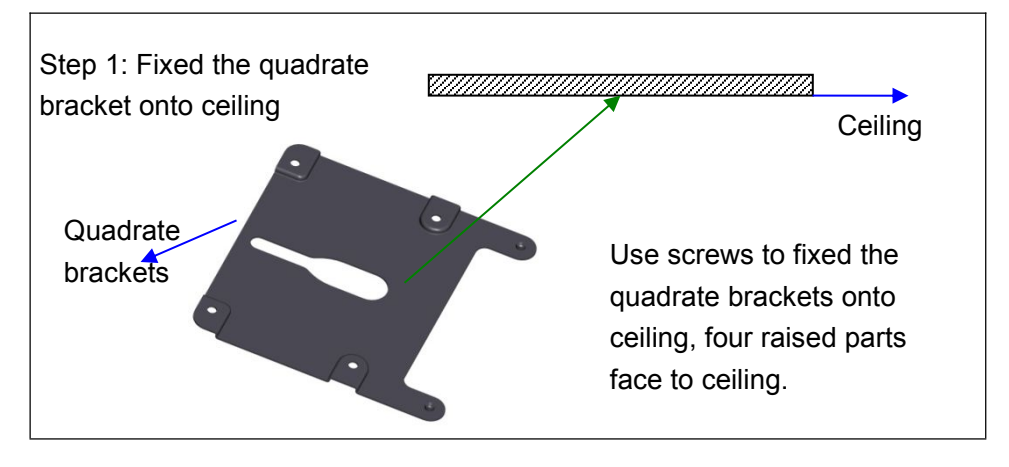

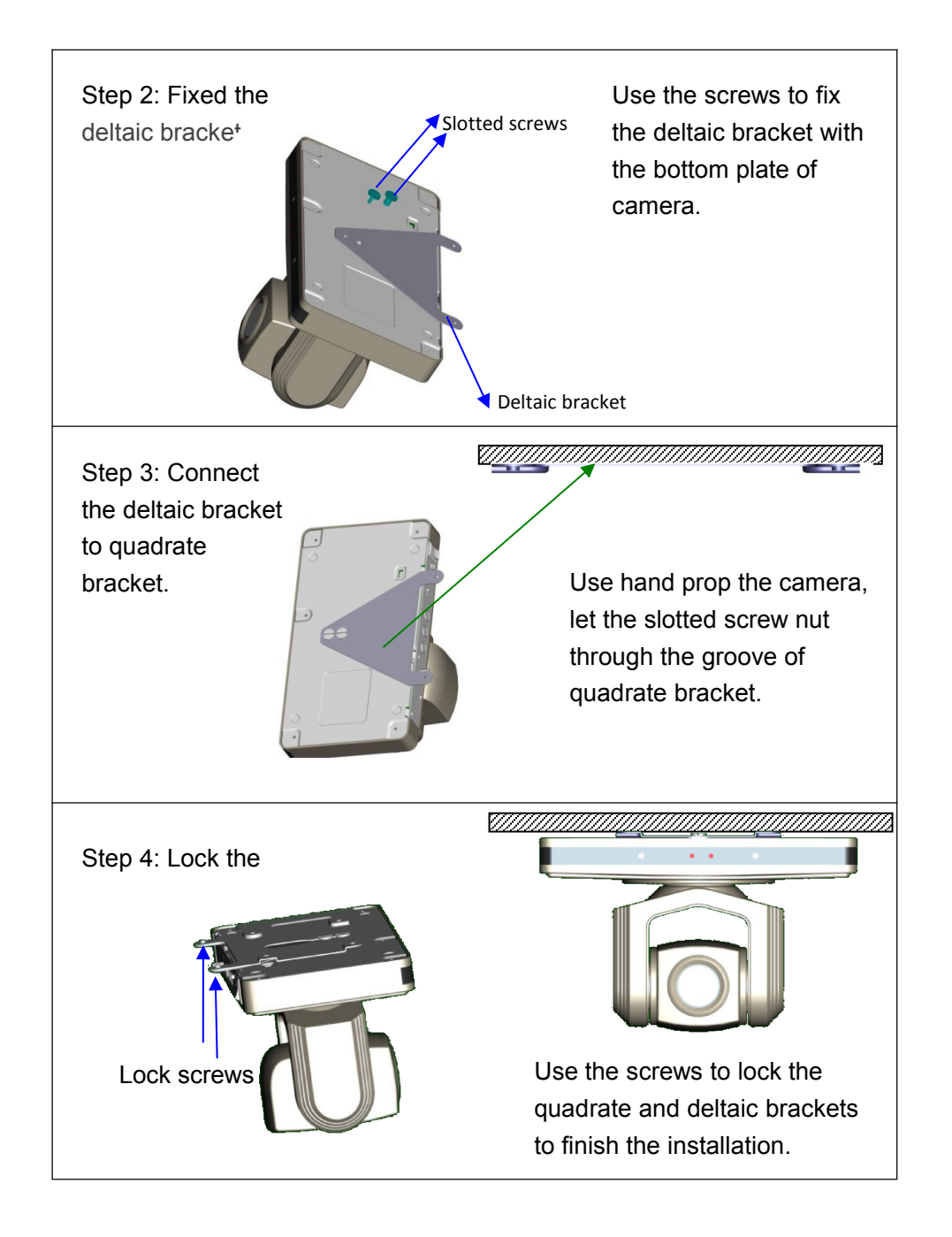

## Compatibility

As we tested with Amcap S/W, Skype, Microsoft Lync, VSEE, Vidyo, DEBUT Software, most of them are Video Conferencing system application, and it works perfect;

## Troubleshooting

Before bringing in your camera for service, check the following as a guide to troubleshoot the problem. If the problem cannot be corrected, consult with your Dealer.

| Symptom                                                                              | Cause                                                                                                    | Remedy                                                                                                    |  |  |
|--------------------------------------------------------------------------------------|----------------------------------------------------------------------------------------------------|----------------------------------------------------------------------------------------------------|--|--|
| The power of the camera is not turned on.                                            | The supplied AC power adaptor is not<br>connected to the DC IN 12V jack firmly, or<br>the AC power cord is not inserted firmly<br>into the AC power adaptor or the AC<br>outlet. | Insert the power cord firmly as far as it will go.                                                                                                    |  |  |
|                                                                                      | Not Turn On the Power switch as "ON".                                                                                                    | Turn On the Power switch as "ON".                                                                                                    |  |  |
| Insufficient frame rate detected                                                     | MJPEG1920X108030FPS<br>YUY21920X10809FPS                                                                                                    | Make sure you Chose correct video format.                                                                                                    |  |  |
| Pan,tilt or zoom cannot be operated.                                                 | Any menu is displayed on the monitor screen.                                                                                                    | Press the "Dome OSD" OR "Lens OSD"<br>on the Camera remote control Unit to<br>turn off the menu from the monitor<br>screen.                                                                                                    |  |  |
|                                                                                      | The panning or tilting range is limited                                                                                                    | Pan/Tilt movement range is ± 45 degree.                                                                                                    |  |  |
| The Remote<br>Commander does<br>not work.                                            | The Camera Select button you pressed<br>on the Remote Commander does not<br>match the number set with the IRSELECT<br>switch on the camera.                                      | Press the Camera Select button<br>corresponding to the IR SELECT<br>SWITCH setting on the Camera.                                                                                                    |  |  |
|                                                                                      | Used out of battery                                                                                                    | Change new battery (AA x 2)                                                                                                    |  |  |
| The VISCA control is<br>not available with a<br>computer connected<br>to the camera. | The computer is not correctly connected to the camera.                                                                                                    | Make sure the connection between the<br>computer and camera is made correctly.<br>Check that the VISCA control setting<br>(RS-232C or RS-422) and the baud rate<br>setting (9600 bps or 38,400 bps) are<br>properly made with the BOTTOM switch<br>on the bottom of camera and the COM<br>Port which configured in your computer. |  |  |
| The camera cannot be operated at all.                                                |                                                                                                    | Pull out the plug of the power cord from<br>the AC outlet, then reinsert it into the AC<br>outlet after a while.                                                                                                    |  |  |